# Contents

# Chapter 1:Know your tablet PC

| Front View    | 2   |
|---------------|-----|
| Left/Right Vi | ew  |
| Top/Down Vie  | ew4 |

# Chapter 2:Use the tablet PC

| On/Off the tablet PC. | <br>5 |
|-----------------------|-------|
| Charging and power    | <br>5 |

### Chapter 3:Set up of BIOS and Install Driver

| Set up BIOS                        | 5 |
|------------------------------------|---|
| Install the Driver program         | 8 |
| Chapter 4:Control Center Functions |   |
| Use the control Center             | 9 |

【Note】: The appearance, color, features, and pictures in the manual are for reference only; if any difference, please see the actual products.

The company reserves the right to update the products and the manual without prior notice.

Warning: According to ERC RECOMMENDATION 70-03, Frequency 2400-2483.5 MHz can be used in EU member states and EFTA countries except France.

# User Guide

### Dear customer:

Thank you for choosing this product!

Your computer has powerful information processing capabilities and mobile characteristic. Wherever you are,in office,home,or traveling, it is your effective assistant, which accompanies you all the time.

The following text will help you master the methods and the techniques of using the product.

# Chapter 1:Know your tablet PC

## NO.1.1 Front View

• The model you are buying, has appearances A and B. Please choose the actual physical corresponding icon for related reference.

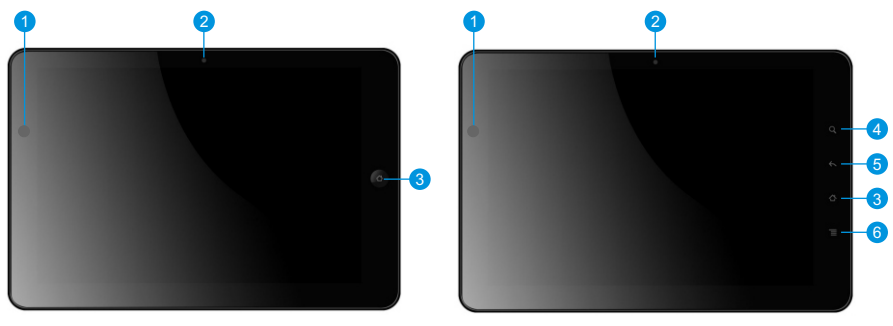

Appearances A

Appearances B

| 1 | Light sensor       | Automatically adjust the backlight                                   |
|---|--------------------|----------------------------------------------------------------------|
| 2 | Camera             | Taking pictures or recording video                                   |
| 0 | Homo kov           | Back to the desk top in Windows, or used as "Enter" key in the       |
| 3 | З Ноте кеу         | DOS.                                                                 |
| 4 | Search Key         | Open IE in Window , Move the cursor up in DOS.                       |
| _ | 5 Back key         | Back to the previous interface from the current interface in Window, |
| 5 |                    | move the cursor down in Dos.                                         |
| 6 | Control Center Key | Open control center                                                  |
|   |                    |                                                                      |

## NO.1.2 Left/Right View

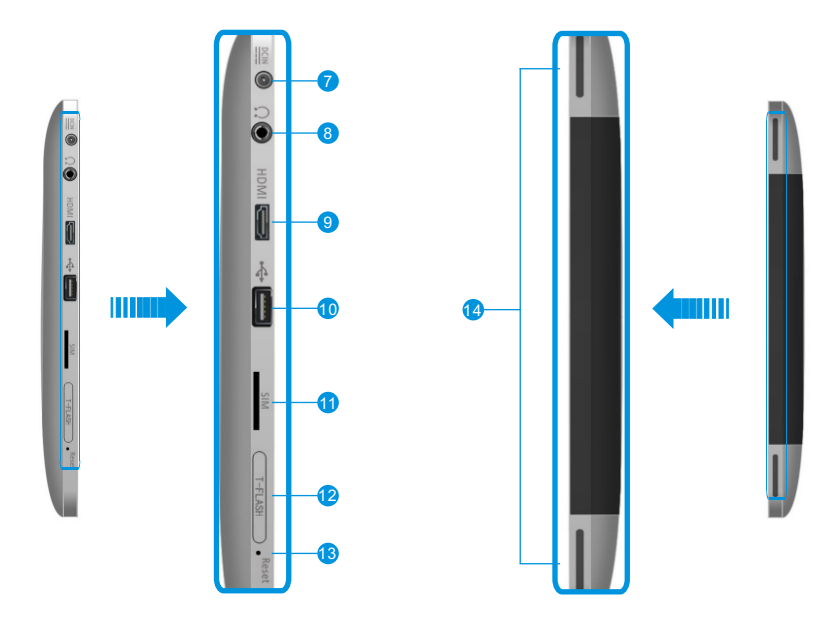

| 7  | DC-In Jack         | Connect to the DC power supply                                                                                        |
|----|--------------------|----------------------------------------------------------------------------------------------------|
| Q  | Microphone-in and  | $3.5 \mathrm{mm}\mathrm{standard}\mathrm{Microphone-in}\mathrm{and}\mathrm{Headphone-out}\mathrm{combo}\mathrm{jack}$ |
| 0  | Headphone-out Jack | or standard headset Jack                                                                                              |
| 9  | Mini-HDMI Port     | External mini high-definition Multimedia monitor interface                                                            |
| 10 | USB Port           | Connect USB devices, such as: printer Digital Camera etc                                                              |
| 11 | SIM Slot           | Insert SIM card, 3G internet can be connected. (optional)                                                             |
|    |                    | Insert TF memory card to extend the tablet PC storage.                                                                |
| 12 | TF Slot            | (You should use simple tool to easy insert or pull out the TF                                                         |
|    |                    | memory card. such as pencil.)                                                                                         |
| 13 | Cutpower           | Forced off with needle insert the reset hole, you can't turn of f the                                                 |
|    |                    | tablet PC by press power button 4S, when the system stuck                                                             |
| 14 | Built-in speaker   | Sound output                                                                                                    |

3

## NO.1.2 Top/Down View

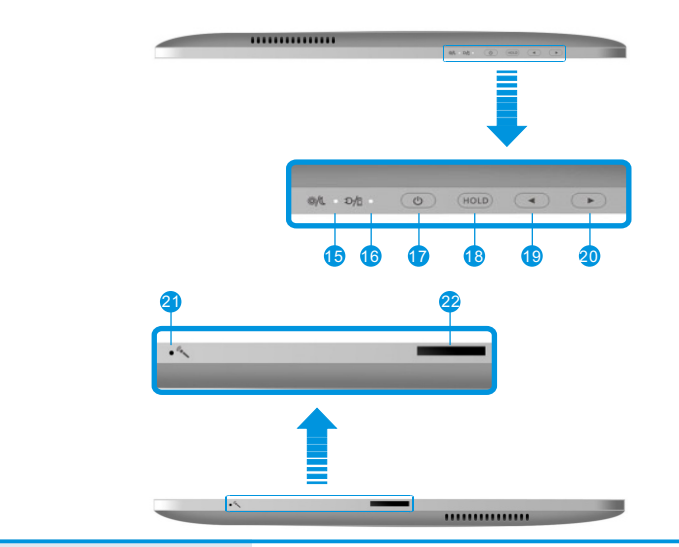

| 15 | Powerindicator           | Blue light flashing means into sleep appearance                  |
|----|--------------------------|------------------------------------------------------------------|
| 16 | The battery and charging | If the light being amber means the battery is charging,          |
|    | statusindicator          | if the light being blue means it's been fully charged.           |
| 17 | Powerbutton              | Power On/OFF                                                     |
| 10 | Hold Button              | Press it On/OFF backlight and touch panel; Long press it can     |
| 18 | Hold Bullon              | open Ttask Manager                                               |
|    | Decrease the volume      | (Appearance A)Decrease the volume in Window, move the curson     |
| 19 |                          | down in Dos .(Appearance B)Decrease the volume in Window, move   |
|    | Button                   | the curson left in Dos interface.                                |
|    | Increase the volume      | (Appearance A)Increase the volume in Window, move the curson top |
| 20 | Button                   | in Dos .(Appearance B)Increase the volume in Window, move the    |
|    | Bullon                   | curson right in Dos.                                             |
| 21 | Internal Microphone      | Sound recording                                                  |
| 22 | Docking port             | To expand tablet PC functions                                    |

**(**Note **)** Your tablet PC may not have all the interface above according to the specific type, please check with the real model.

# Chapter 2: Use the tablet PC

#### Advanced menu: Conduct the following superior settings.

#### NO.2.1 On / Off the tablet PC

• Press the power button to turn on the tablet PC.

• If system hang up, press the power button more than four seconds to turn off the tablet PC force. Then press the power button to boot OS.

[Note] Please calibrate the touch panel by the tablet PC driver CD. Because the touch panel have some deviation, when the PC is first used or it is re-assemble.

### NO.2.2 Charging and power

- Please let the battery power run out, after you bought the product, then charge. Charging time is about four hours.
- If tablet PC is withlow battery, the screen will flash low battery indicator and charging light will flash orange light on Windows 7. You should charge intime.

There will behaving minor heatwhen it is charging. It's normal, which could be accepted.

# Chapter 3:Set up BIOS and Install Driver

# No.3.1Set up BIOS

Turn on the tablet PC, press F2 to enter BIOS setting page as the illustrator.

*Main menu:* Set system time and date, check the related information such as: CPU ID, CPU, BIOS, EC, MB version, System Memory, etc.

| Main Advanced Secu                                                                                                    | Phoenix<br>wity Boot Exit | SecureCore Tiano Setup |                          |
|----------------------------------------------------------------------------------------------------|---------------------------|------------------------|--------------------------|
|                                                                                                    |                           |                        | Iten Specific Help       |
| System Time<br>BIOS Version<br>ECV Version<br>PCB Version<br>PCB Version<br>Processor Type<br>Processor Type<br>Type<br>Processor Type<br>Type<br>Processor Type<br>Type<br>Type | ed                        |                        | View or set system date. |
| 51 Hala & Calari                                                                                                    | - the second              | Okaran Halana          | CO. Color Defende        |

5

| <mark>Hain</mark> Bó                  | wanced Security Boot                     | Phoenix<br>Exit                  | SecureCore Tiano Se | tup       |                                                 |
|---------------------------------------|------------------------------------------|----------------------------------|---------------------|-----------|-------------------------------------------------|
| Onick I<br>Diagno<br>Diagno<br>SATA I | en en en en en en en en en en en en en e | [Disable<br>[Enable<br>[Disable] | 3]<br>러<br>3]       | Er        | Iter Specif ic Belp<br>uble/Disable quick boot. |
| E1 Help                               | 14 Select Iten                           |                                  | Change Values       | F9<br>510 | Setup Defaults                                  |

- *Quick boot:*setup quick boot or not
- *Diagnostic Splash Screen:* to set the image mode or the text mode in the POST.
- Diagnostic Summary screen: to set to display the system configuration or not during boot process.
- SATA Port: current sata device information. You can refer to "Help" for your guide to set it.

Security menu: the security setting to enter the system.

| Supervisor Passmord is -                     | Cleared           | Item Specific Help                               |
|----------------------------------------------|-------------------|--------------------------------------------------|
| User Password is :                           | Cleared           |                                                  |
| Set Supervisor Password<br>Set User Password | [Enter]           | Set or clear the Supervisor account<br>password. |
| Authenticate User on Boot                    | [Disabled]        |                                                  |
| HDD Security Status<br>HDD00 Password State  | Frozen            |                                                  |
|                                              |                   |                                                  |
|                                              |                   |                                                  |
|                                              |                   |                                                  |
|                                              |                   |                                                  |
| Fi Help 14 Select Item                       | -/+ Change Values | F9 Setup Defaults                                |

*Exit menu:* exit the BIOS Setup after completed the relevant setup.

- Supervisor password is: to display whether has settings when entering the Setup utility; " set" for with pre-setting and " clear " for none.
- User password is: to display whether has settings when entering the Setup utility; " set" for with pre-setting and " clear " for none.
- Set supervisor Password: set the password to enter Setup utility, authority higher than User password.
- Set User Password: set the password to enter Setup utility.
- Authenticate User on boot: enable it, you will ask to input password when turn on the PC.
- HDD Password State: set the password for HDD.
- [Warning] Please remember the password you set, otherwise it will cause inconvenience.

#### Boot menu:Set the bootdevice priority.

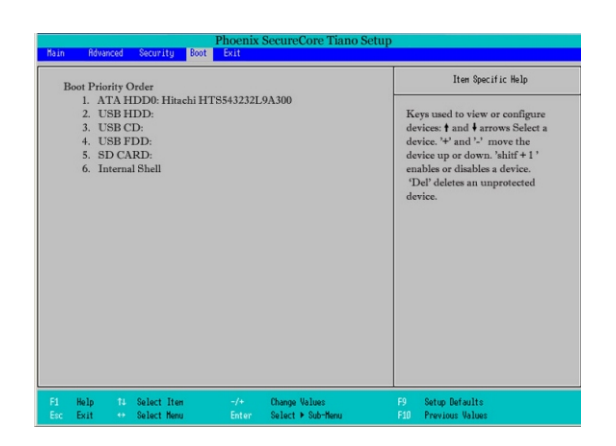

Press [  $\rightarrow$  ]or [  $\leftarrow$  ]on the keyboard to choose Boot, and press[ + ] or [ - ] to set up the priority when cheeked a device.

7

| Main Adv                                                          | anced                                                | Security                                   | P<br>Boot | hoenix<br>Exit | SecureCore Tiano Setu | p                     |                                                                                                    |
|-------------------------------------------------------------------|------------------------------------------------------|--------------------------------------------|-----------|----------------|-----------------------|-----------------------|----------------------------------------------------------------------------------------------------|
| Rain Rdw<br>Exit Sat<br>Exit Din<br>Load Se<br>Discard<br>Save Ch | ving Cha<br>scarding<br>etup Def<br>Change<br>tanges | Security<br>inges<br>Changes<br>aults<br>s | Boot      | Exit           |                       | Ec<br>mi<br>dri<br>au | Iten Specific Nelp<br>qual to F10, save all changes of al<br>enus, then exit setup configure<br>iver. Finally resets the system<br>tomatically. |
| F1 Help                                                           | 11                                                   | Select Ite                                 |           |                | Change Values         | F9                    | Setup Defaults                                                                                                    |

- Exit Saving Changes: save the data and exit.
- Exit Discarding Changes: unsave the data and exit.
- Load Setup Defaults: restore the factory defaults.
- Discard Changes: cancel this setting, and return to the last setting.
- Save Changes: save the settings.

#### NO.3.3 Install the Driver program

Please use the CD attached with the machine to operate in accordance with the CD operation interface. Option 1: Computer-specific driver. Option 2: Application Software.

Choose the driver you need to install is according to the screen instruction. System will install the driver program automatically; during the installation, the system will need to restart.

# **Chapter 4: Control Center Functions**

### NO.4 Use the Control Center

You check some system information, and set some setting easy in this Control center.

| 9            | Ĩ           |                   |         |
|--------------|-------------|-------------------|---------|
| System Info. | Battery     | Thermal Condition | Display |
|              | E1          | 2                 |         |
|              | Environment | Device Controller |         |

[Note] If you will use the Control center, please install it from the computer attached data driver CD.

Control center's interface and function might be modificated after manual printed; if there any difference, please base on the actual product, this picture just for reference.

### System Information

Click the system information mark on the home-page of control center so that you can see the system basic information, as the following picture:

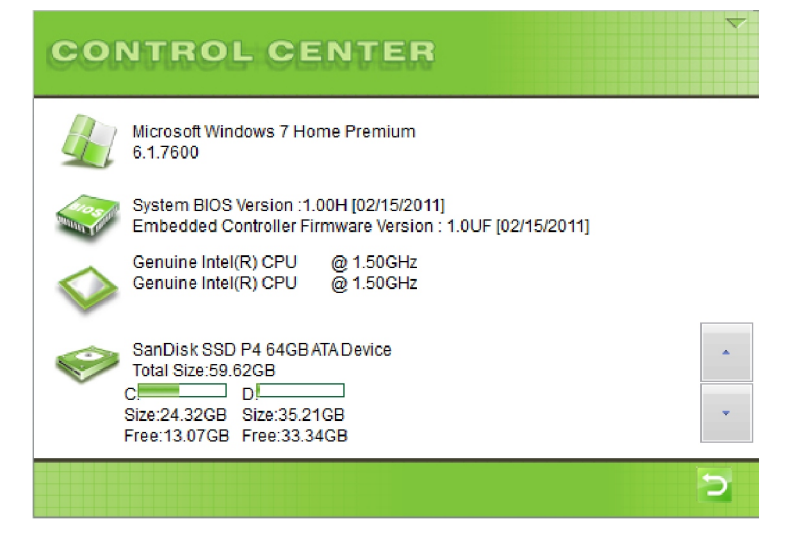

[Note] Click the drop-down menu on the lower right corner to view more information.

### <u>Battery</u>

Click the battery mark on the home-page of the control center to view the system power supply information and auto-warning settings. as the picture below:

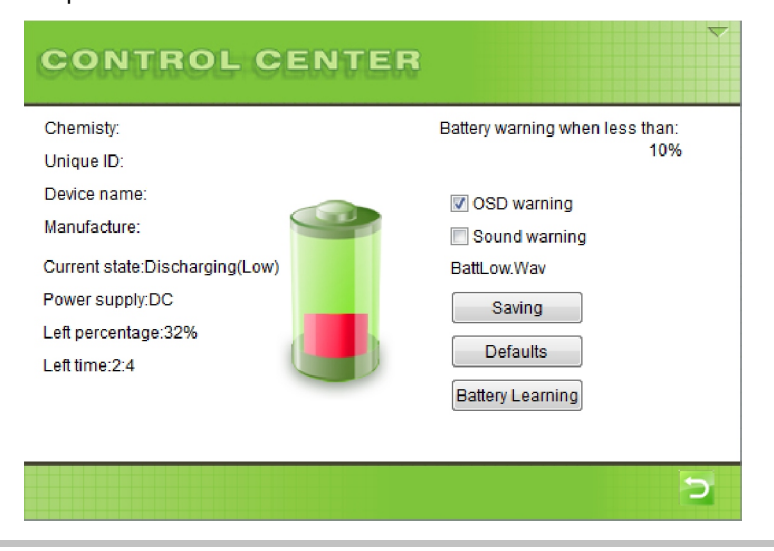

### **Thermal Condition**

Click the cooling control mark on the home-page of the control center to view the relevant CPU and fan information.as the picture below:

|                 | 2                 |       |
|-----------------|-------------------|-------|
|                 |                   |       |
|                 | Fan Status:Normal | Speed |
| 57°C            |                   |       |
|                 | Fan mode          |       |
|                 | Quiet mode        |       |
|                 | Cool mode         |       |
| CPU Temperature | Auto mode         |       |

### <u>Display</u>

Click the displaymark on the home-page of the control center to carry out the display settings and adjust the lightness of the LCD black light. as the picture below:

| CONTROL CENTER                                                 | Ţ                |
|----------------------------------------------------------------|------------------|
|                                                                | Switch to Select |
| Resolution:1024*600<br>Color:32(bit)<br>Brightness control:40% |                  |
|                                                                | 5                |

The method to adjust the display device is that when it connects the external monitors such as CRT, click CRT display mark first, click the switch to the selected display device button which will transmit the image to the corresponding display.

[Note] : It maximum allows two display devices to display simultaneously.

11

### <u>Environment</u>

Click the profile icon on the home-page of the control center so that you can set the different power cases by yourself according to the need.

| CONTRO                              |                                                          | ×       |
|-------------------------------------|----------------------------------------------------------|---------|
| Power Pl<br>Balan<br>Powe<br>High I | an<br>ce<br><sup>-</sup> Save<br><sup>2</sup> erformance | Setting |
|                                     |                                                          | 2       |

### Device Controller

You can turn ON/ OFF the device by clicking the "Disable/Enable". The icon will show "X" when the device was turn off. as the picture below:

| CONT      | TROL CE                  | ENTER |                         | ~ |
|-----------|--------------------------|-------|-------------------------|---|
|           | Wireless Card<br>Disable | 6     | Light Sensor<br>Disable |   |
|           | Bluetooth<br>Disable     |       |                         |   |
| <b>3G</b> | 3G<br>Disable            |       |                         |   |
| ×         | G-Sensor<br>Enable       |       |                         |   |
|           |                          |       |                         | 2 |

[Note] Based on different models, the picture you see may be different from the real model; please base on the actual product.

- This device complies with part 15 of the FCC Rules. Operation is subject to the following two conditions:
- (1) This device may not cause harmful interference, and
- (2) this device must accept any interference received, including interference that may cause undesired operation.
- Changes or modifications not expressly approved by the party responsible for compliance could void the user's authority to operate the equipment.
- NOTE: This equipment has been tested and found to comply with the limits for a Class B digital device, pursuant to Part 15 of the FCC Rules. These limits are designed to provide reasonable protection against harmful interference in a residential installation. This equipment generates, uses and can radiate radio frequency energy and, if not installed and used in accordance with the instructions, may cause harmful interference to radio communications. However, there is no guarantee that interference will not occur in a particular installation. If this equipment does cause harmful interference to radio or television reception, which can be determined by turning the equipment off and on, the user is encouraged to try to correct the interference by one or more of the following measures:
  - -- Reorient or relocate the receiving antenna.
  - -- Increase the separation between the equipment and receiver.
  - -- Connect the equipment into an outlet on a circuit different

from that to which the receiver is connected.

-- Consult the dealer or an experienced radio/TV technician for help.

RF warning statement:

The device has been evaluated to meet general RF exposure requirement. The device can be used in portable exposure condition without restriction. Your WCDMA and WIFI is a radio transmitter and receiver. It is designed and manufactured not to exceed the emission limits for exposure to radiofrequency (RF) energy set by the Federal Communications Commission of the U.S. Government. These limits are part of comprehensive guidelines and establish permitted levels of RF energy for the general population. The guidelines are based on standards that were developed by independent scientific organizations through periodic and thorough evaluation of scientific studies. The standards include a substantial safety margin designed to assure the safety of all persons, regardless of age and health. The exposure standard for wireless mobile employs a unit of measurement known as the Specific Absorption Rate, or SAR. The SAR limit set by the FCC is 1.6 W/kg. Tests for SAR are conducted with the WCDMA AND WIFI transmitting at its highest

certified power level in all tested frequency bands. Although the SAR is determined at the highest certified power level, the actual SAR level of the WCDMA AND WIFI while operating can be well below the maximum value. This is because the WCDMA AND WIFI is designed to operate at multiple power levels so as to use only the power required to reach the network. In general, the closer you are to a wireless base station antenna, the lower the power output. Before a WCDMA and WIFI model is available for sale to the public, it must be tested and certified to the FCC that it does not exceed the limit established by the government adopted requirement for safe exposure. The tests are performed in positions and locations (e.g., at the ear and worn on the body) as required by the FCC for each model. The highest SAR value for this model WCDMA AND WIFI when tested for use at the body is 0.716 W/Kg (WCDMA Band II), 0.578W/Kg(WCDMA Band V), 0.493W/Kg (WIFI). While there may be differences between the SAR levels of various WCDMA AND WIFI and at various positions, they all meet the model WCDMA AND WIFI when tested for use at the body is 0.716 W/Kg While there may be differences between the SAR levels of various WCDMA AND WIFI and at various positions, they all meet the government requirement for safe exposure. The FCC has granted an Equipment Authorization for this model WCDMA AND WIFI with all reported SAR levels evaluated as in compliance with the FCC RF exposure guidelines. SAR information on this model WCDMA AND WIFI is on file with the FCC and can be found under the Display Grant section of http://www.fcc.gov/ oet/fccid after searching on FCC ID: GSS-VS14140. Additional information on Specific Absorption Rates (SAR) can be found on the Cellular Telecommunications Industry Asso-ciation (CTIA) web-site at http://www.wow-com.com. \* In the United States and Canada, the SAR limit for mobile WCDMA AND WIFI used by the public is 1.6 watts/kg (W/kg) averaged over one gram of tissue. The standard incorporates a sub-stantial margin of safety to give additional protection for the public and to account for any variations in measurements.